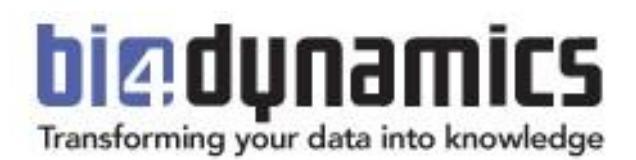

## Changing Trial Reports Connection

Last update: March, 2016

## **1.** CONECTING TO BI4DYNAMICS DATA BASE

## 1.1. Changing connection

- 1. Download and Open Prebuilt reports
- 2. Click Data > Connections > Properties > Definition
- Type the *database name* to the *Initial Catalogue* property of the *Connection string*.
  Type the *server name* to the *Data Source* property of the *Connection string*.

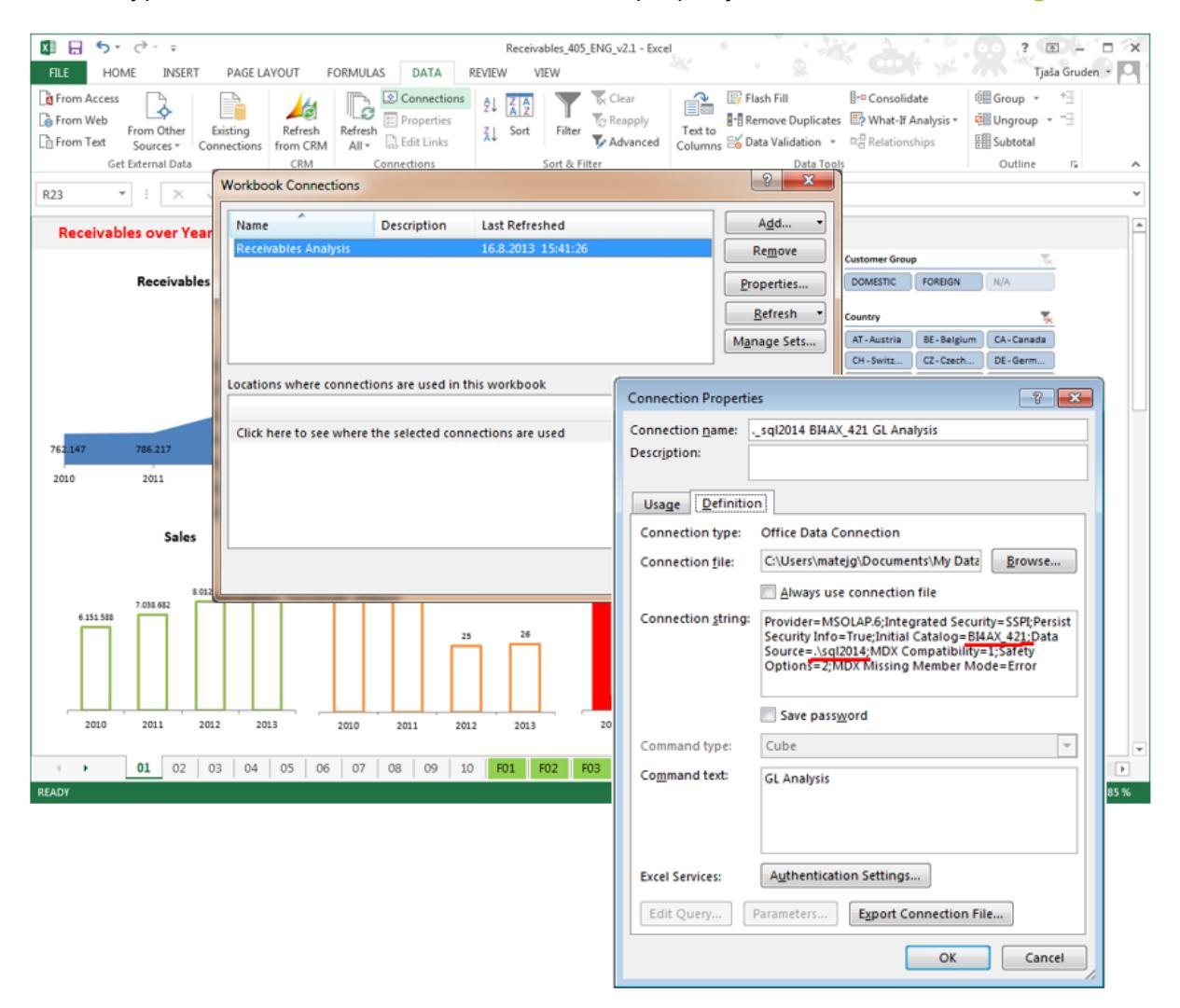

## 1.2. Making a new connection

- 1. Open Microsoft Excel
- 2. Click Data > Get External Data > From other Data Source > From Analysis Services.
- 3. Insert a server name. If local server make ".".

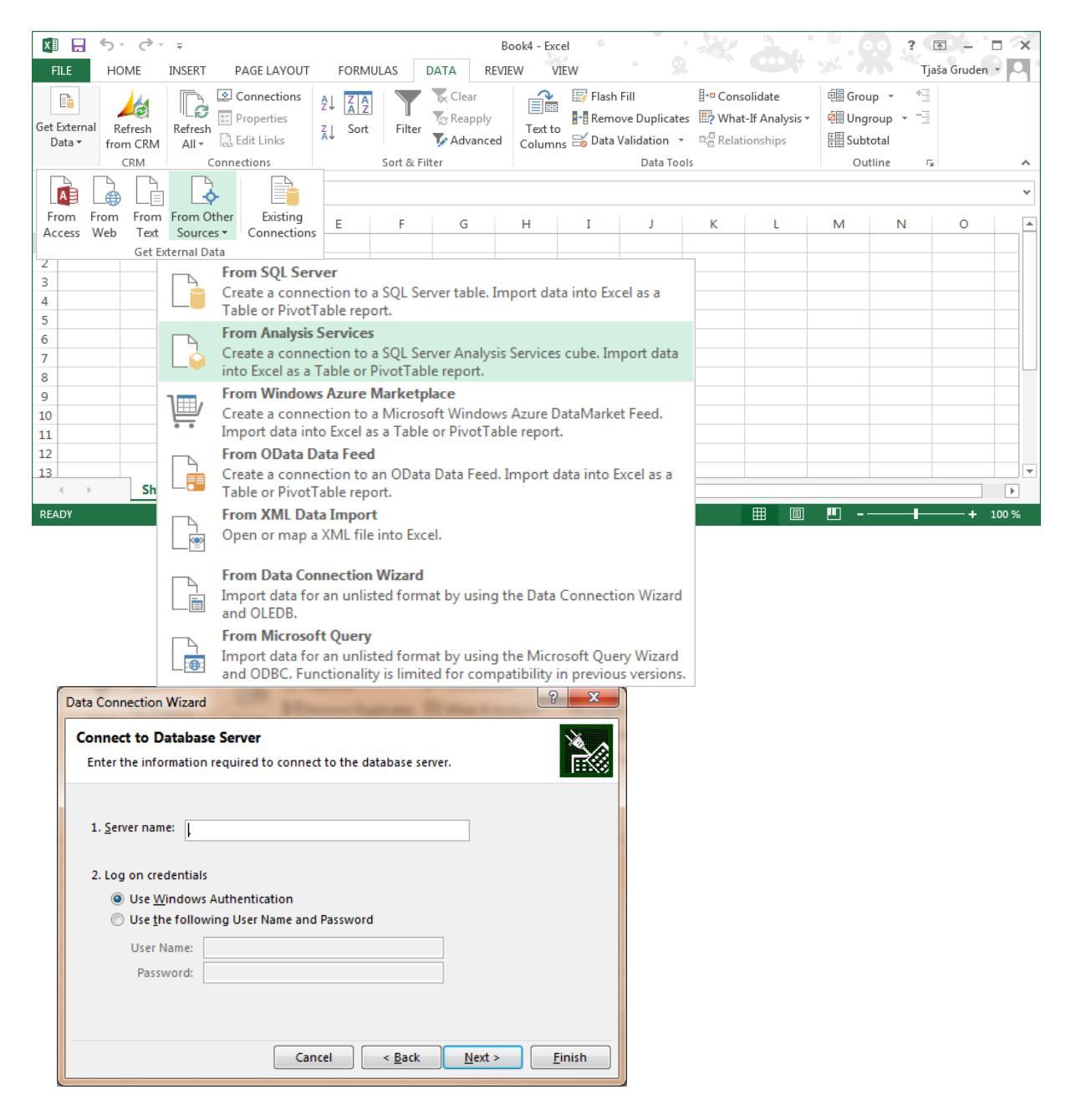

- 4. Click *Next*.
- 5. Select *Analysis database* from the dropdown menu and select *Application area* you wish to analyse.

| ata Connection Wizard                                                                          |             |                      |         |      | 85 |  |  |
|------------------------------------------------------------------------------------------------|-------------|----------------------|---------|------|----|--|--|
| Select Database and Table Select the Database and Table/Cube which contains the data you want. |             |                      |         |      |    |  |  |
|                                                                                                |             |                      |         |      |    |  |  |
| BI4AX_421                                                                                      |             | •                    |         |      |    |  |  |
| Connect to a specific cub                                                                      | e or table: |                      |         |      |    |  |  |
| Name                                                                                           | Description | Modified             | Created | Туре |    |  |  |
| 💊 GL Analysis                                                                                  |             | 3/1/2016 11:22:48 AM |         | CUBE |    |  |  |
| 😝 Inventory Analysis                                                                           |             | 3/1/2016 11:22:53 AM |         | CUBE |    |  |  |
| 😝 Payables Analysis                                                                            |             | 3/1/2016 11:22:49 AM |         | CUBE |    |  |  |
| 😝 Production Analysis                                                                          |             | 3/1/2016 11:22:47 AM |         | CUBE |    |  |  |
| 😝 Purchase Analysis                                                                            |             | 3/1/2016 11:22:45 AM |         | CUBE |    |  |  |
| 😝 Receivables Analysis 👘                                                                       |             | 3/1/2016 11:22:53 AM |         | CUBE |    |  |  |
| 😝 Sales Analysis                                                                               |             | 3/1/2016 11:22:48 AM |         | CUBE |    |  |  |
| •                                                                                              |             | III                  |         |      |    |  |  |
|                                                                                                |             |                      |         |      |    |  |  |

- 6. If you wish edit a friendly name.
- 7. Click Finish.
- 8. Import data

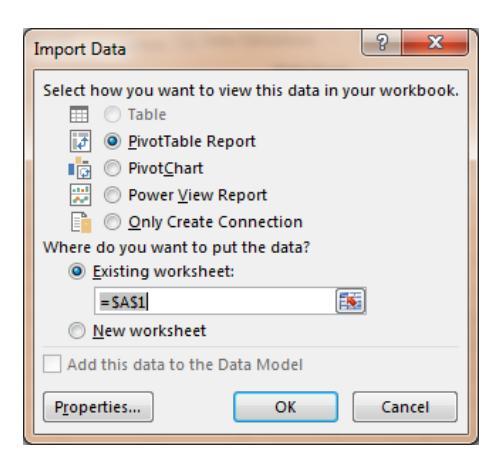

9. Click OK. Start exploring your data

| 🕼 🔒 🍤 🗸 🤕 🗘 🗘 Book4 - Excel                                                                                                    |                 | PIVOTTABLE TOOLS                                                                          | 2 <b>( ) ( ) ( ) ( ) ( )</b>                  |  |  |  |  |
|----------------------------------------------------------------------------------------------------|-----------------|-------------------------------------------------------------------------------------------|-----------------------------------------------|--|--|--|--|
| FILE HOME INSERT PAGE LAYOUT FORMULAS DATA                                                                                                    | A REVIEW VIEW   | ANALYZE DESIGN                                                                            | Tjaša Gruden 🝷 🔼                              |  |  |  |  |
| $ \begin{array}{c c} & & & \\ & & & \\ & & & \\ & & \\ & $ | Wrap Text Cu    | stom v<br>r % y % % %<br>Conditional Format as Cell<br>Formating v<br>Table v<br>Styles v | Emer Delete Format<br>✓ Clear Filter Select → |  |  |  |  |
| Clipboard 12 Font 12 Alignme                                                                                                    | ent ra          | Number 13 Styles                                                                          | Cells Editing A                               |  |  |  |  |
| E10 • I × ✓ fr                                                                                                    |                 |                                                                                           |                                               |  |  |  |  |
| A B C D                                                                                                    | E F             | <b>A</b>                                                                                  |                                               |  |  |  |  |
| 1 Company All 🔻                                                                                                    |                 | PivotTable Fields                                                                         | * X                                           |  |  |  |  |
| 2 Customer by Postin All                                                                                                    |                 | Show fields: (All)                                                                        | Drag fields between areas below:              |  |  |  |  |
| 4 Row Labels Ave Receivable Customer Net % Receivables                                                                                                    | Sales On Credit |                                                                                           | T FILTERS                                     |  |  |  |  |
| 5 2008 1.012.801,74 762.146,85 ,17                                                                                                    | 6.053.834,29    | Customer Debit                                                                            | Company -                                     |  |  |  |  |
| 6 2009 1.113.668,65 24.070,24 ,31                                                                                                    | 6.770.320,55    | Customer Discount                                                                         |                                               |  |  |  |  |
| 7 € 2010 1.010.116,26 563.732,89 ,38                                                                                                    | 7.915.596,64    | Customer Net Change                                                                       |                                               |  |  |  |  |
| 8 2011 1.656.079,38 1.980.774,71 ,43                                                                                                    | 11.393.663,21   | Sales                                                                                     |                                               |  |  |  |  |
| 9 <sup>⊕</sup> 2012 3.330.724,69 1,00                                                                                                    |                 | ✓ Sales On Credit                                                                         |                                               |  |  |  |  |
| 10 2013 3.330.724,69 1,00                                                                                                    | į               | Sales on Credit (in %)                                                                    | Z Values                                      |  |  |  |  |
| 11 2014 3.330.724,69 1,00                                                                                                    |                 | Additional Currency                                                                       |                                               |  |  |  |  |
| 12 Grand Total 3.330.724,69 3.330.724,69 100,00%                                                                                                    | 32.133.414,69   | Posted Currency                                                                           |                                               |  |  |  |  |
| 13                                                                                                    |                 | 4 S Receivables Analysis                                                                  | ROWS                                          |  |  |  |  |
| 15                                                                                                    |                 | % of Total Receivables Balance                                                            | Date YMD 👻                                    |  |  |  |  |
| 16                                                                                                    |                 | 🗌 % of Total Sales                                                                        |                                               |  |  |  |  |
| 17                                                                                                    |                 | ✓ % Receivables Overdue                                                                   |                                               |  |  |  |  |
| 18                                                                                                    |                 | Avg Due Days Receivables                                                                  | Σ VALUES                                      |  |  |  |  |
| 19                                                                                                    |                 | Avg Open Days Receivables                                                                 | Avg Receivables 👻 🔺                           |  |  |  |  |
| 20                                                                                                    |                 | ✓ Avg Receivables                                                                         | Customer Net Change 👻                         |  |  |  |  |
| 21                                                                                                    |                 | Receivables Balance                                                                       | % Receivables Overdue                         |  |  |  |  |
| 22                                                                                                    |                 | Receivables Coefficient                                                                   |                                               |  |  |  |  |
| ↔ Sheet1 BI4Dynamics ↔ : ◀                                                                                                    |                 |                                                                                           | Defer Layout Update UPDATE                    |  |  |  |  |
| READY                                                                                                    |                 |                                                                                           | 🗮 🗐 💾 <b>-</b> + 100 %                        |  |  |  |  |